# Marketo - reCAPTCHA v3 Integration

| Introduction                              | 2 |
|-------------------------------------------|---|
| reCAPTCHA on Marketo forms                | 3 |
| How to enable reCAPTCHA in Marketo Forms? | 4 |
| Frequently Asked Questions (FAQs)         | 7 |

## Introduction

### What is CAPTCHA?

CAPTCHA is an acronym that stands for Completely Automated Public Turing Test to Tell Computers and Humans Apart. It is a type of challenge-response test used in computing to determine whether or not the user is human. It is a type of test used by websites and services to determine whether the interacting user is a human or a bot. There are multiple CAPTCHA types such as image, audio, mathematical, or word challenges and multiple CAPTCHA vendors.

Having a CAPTCHA on websites/landing pages help in securing the pages from bot attacks like rapid form submissions from a single IP address or submissions made in random languages etc.

## reCAPTCHA on Marketo forms

Marketo uses Google reCAPTCHA v3 to tackle this problem. This type of implementation does not challenge visitors with images, words, or mathematical equations in order to minimize friction interacting with the form. Google reCAPTCHA v3 uses a score-based CAPTCHA which allows to flag, quarantine, delete, or ignore submissions using Smart List and Smart Campaigns based on their scores.

Marketo collects the response from CAPTCHA provider and adds that information to the form fill response data. The "Filled Out Form" activity for each record in Marketo will have 3 new attributes.

#### **CAPTCHA** Provider

This field captures the CAPTCHA provider configured for the subscription. Marketo Engage currently only integrates with Google reCAPTCHA so the value will always be "reCAPTCHA".

#### **CAPTCHA Raw Score**

This field captures the raw score returned by the CAPTCHA provider. It will always be a value between 0.0 and 1.0. For reCAPTCHA v3, scores closer to 1.0 are likely human and scores closer to 0.0 are likely bots.

#### **CAPTCHA Normalized Score**

This is a normalized version of the score returned by the CAPTCHA provider as interpreted by Marketo Engage. This also includes normalized error messages returned by the provider or that occurred during processing. The values can be:

- TRUSTED: Score of the submission >= 0.5. The submission is likely from a human.
- SUSPICIOUS: Score of the submission < 0.5. The submission is likely from a bot.
- MISSING: The CAPTCHA provider did not return a score for the submission.
- QUOTA: The monthly quota of evaluations set by the CAPTCHA provider has been reached. Contact the CAPTCHA provider to purchase more evaluations.
- FAILED: An error occurred during processing.

| Webform ID:               | 1028                                                                                                    |
|---------------------------|----------------------------------------------------------------------------------------------------|
|                           | FirstName: Willy                                                                                                    |
|                           | LastName: Wonka                                                                                                    |
|                           | munchkinid:                                                                                                    |
|                           | formVid: 1028                                                                                                    |
| Form Fields:              | _mktoReferrer: https://                                                                                                   |
|                           | checksumFields:                                                                                                    |
|                           | FirstName,LastName,Email,formid,munchkinld,_mkt_trk,formVid,_mktoReferrer<br>checksum:                                    |
|                           | 32e12fabd37dae3cca593ca75adee79966a50df7d4868781760d71ba4a0765d7                                                          |
|                           | formServiceRequestid31337: 5f4a#183ae29f2a9                                                                               |
| Webpage ID:               | 14                                                                                                    |
| Query Parameters:         |                                                                                                    |
| Referrer URL:             | https://thank.auchillane.html                                                                                             |
| Client IP Address:        | 192,147,118,254                                                                                                    |
| User Agent:               | Mozilla/S.0 (Macintosh; Intel Mac OS X 10, 15, 7) AppleWebKit/S37.36 (KHTML,<br>like Gecko) Chrome/106.0.0, Safari/S37.36 |
| CAPTCHA Provider:         | 1 reCaptcha                                                                                                    |
| CAPTCHA Normalized Score: | TRUSTED 2                                                                                                    |
| CAPTCHA Raw Score:        | 3 0.9                                                                                                    |
| Person ID:                | 1000043                                                                                                    |

Source: Marketo Nation

#### reCAPTCHA use cases

- Excluding low scoring submissions from trigger campaigns or scoring campaigns or campaigns that sync new records into the CRM
- Build trigger campaigns to automatically Marketing Suspend or Blocklist records with low scoring form submissions (after reviewing the records)

## How to enable reCAPTCHA in Marketo Forms?

While reCAPTCHA is integrated with Marketo in the backend, the feature needs to be enabled on each individual form by following below steps –

1. Select the form and Click on **Create draft**.

| Adobe Marketo Engage My Marketo Marketing Activities                                                                             | esign Studio | o Database                 | Analytics Admin                     |                                             |                                          | ssga |
|----------------------------------------------------------------------------------------------------|--------------|----------------------------|-------------------------------------|---------------------------------------------|------------------------------------------|------|
| Marketing Activities<br><b>Q</b> Search within tree                                                                              | T            | Type:                      | SH Standard Forr<br>Form Status: Ap | n Template                                  |                                          |      |
| HII Event Program - CUE Template     MSI A/B Test Program     Soft Functions Constraints                                         | •            | <b>Overview</b><br>Details |                                     |                                             |                                          |      |
| Aurrur Campaign - COE Template     Murrur Campaign - COE Template     On24 Webinar Campaign - COE Template     Testing reCAPTCHA |              | Enter descri               |                                     |                                             |                                          |      |
| ✓ C Assets                                                                                                    | _            |                            |                                     |                                             |                                          |      |
| Form CASH Standard Form Template                                                                                                 | -1           | Approved                   | Provinu                             | Summary                                     |                                          |      |
| DCI Standard Form Template                                                                                                    |              | Cr                         | eate draft                          | Created on:<br>Asset ID:<br>CAPTCHA enabled | 20 February 2024 17:54 GMT<br>8650<br>No |      |
| MF Standard Form Template                                                                                                    |              | 1. Cli                     | ck on Create draft                  |                                             |                                          |      |
| Campaigns     Lists                                                                                                    |              |                            |                                     |                                             |                                          |      |

2. Click on Form Settings.

| Testing reCAPTCHA.CASH Standard Form Template                                                            |                  |  |  |  |  |  |  |  |
|----------------------------------------------------------------------------------------------------|------------------|--|--|--|--|--|--|--|
|                                                                                                    |                  |  |  |  |  |  |  |  |
| <ol> <li>Field Details</li> <li>Form Settings</li> <li>Click on Form Settings</li> <li>Finish</li> </ol> | Field Details    |  |  |  |  |  |  |  |
|                                                                                                    |                  |  |  |  |  |  |  |  |
|                                                                                                    | First Name:      |  |  |  |  |  |  |  |
|                                                                                                    | Last Name: *     |  |  |  |  |  |  |  |
|                                                                                                    | Email * Address: |  |  |  |  |  |  |  |

3. Click on Settings.

| ▲ Testing reCAPTCHA.CASH Standard Form Template |            |                           |  |  |  |  |  |  |
|-------------------------------------------------|------------|---------------------------|--|--|--|--|--|--|
|                                                 |            |                           |  |  |  |  |  |  |
| 1 Field Details                                 | Form Theme |                           |  |  |  |  |  |  |
| 2 Form Settings                                 |            |                           |  |  |  |  |  |  |
| Form Theme                                      | Simple     |                           |  |  |  |  |  |  |
| Settings                                        |            |                           |  |  |  |  |  |  |
| 3. Click on Settings                            |            | Email:                    |  |  |  |  |  |  |
| SFINISN                                         |            | Text Box: *               |  |  |  |  |  |  |
|                                                 |            | Field Set                 |  |  |  |  |  |  |
|                                                 |            | Checked Raulo.            |  |  |  |  |  |  |
|                                                 | E          | Select Box: * Select V    |  |  |  |  |  |  |
|                                                 |            | Date Selector: mm/dd/yyyy |  |  |  |  |  |  |
|                                                 |            | Text Area: *              |  |  |  |  |  |  |

4. Click on CAPTCHA and select **Enabled** from dropdown.

| Testing reCAPTCHA.CASH Standard Form Template |                               |                     |          |                      |  |  |  |  |  |
|-----------------------------------------------|-------------------------------|---------------------|----------|----------------------|--|--|--|--|--|
|                                               |                               |                     |          |                      |  |  |  |  |  |
| 1 Field Details                               | Settings                      |                     |          |                      |  |  |  |  |  |
| Form Theme                                    | General                       |                     |          |                      |  |  |  |  |  |
| Settings                                      | Form Language:                | English (US)        | •        |                      |  |  |  |  |  |
| settings                                      | Form Locale:                  | United Kingdom      |          | •                    |  |  |  |  |  |
| 3 Finish                                      | Progressive Profiling:        | Disabled            | •        |                      |  |  |  |  |  |
|                                               | Label Position:               | Left                | -        |                      |  |  |  |  |  |
|                                               | Font Family:                  | Helvetica           | -        |                      |  |  |  |  |  |
|                                               | Font Size:                    | 13                  | ¢        |                      |  |  |  |  |  |
|                                               | If Known Visitor, Show:       | Form                | -        |                      |  |  |  |  |  |
|                                               | Global Form Validation Rules: | Enabled             | <b>•</b> | _                    |  |  |  |  |  |
|                                               | САРТСНА:                      | Disabled            | -        | 4. Enabled reCAPTCHA |  |  |  |  |  |
|                                               | Conversational Flow Settings  | Enabled<br>Disabled |          |                      |  |  |  |  |  |
|                                               |                               |                     |          |                      |  |  |  |  |  |

#### 5. Click on FINISH.

| A Testing reCAPTCHA.CASH Standard Form Template |                               |                |       |   |  |  |                   |                |                      |    |
|-------------------------------------------------|-------------------------------|----------------|-------|---|--|--|-------------------|----------------|----------------------|----|
|                                                 |                               |                |       |   |  |  | Auto-saved: 20 Fe | eb 18:10 GMT   | <b>Q</b> Preview Dra | ft |
| 1 Field Details                                 | Settings                      |                |       |   |  |  |                   | ВАСК           | NEXT                 |    |
| 2 Form Settings                                 |                               |                |       |   |  |  |                   | 5. Click       | k on FINISH          |    |
| Form Theme                                      | General                       |                |       |   |  |  |                   |                |                      | Î  |
| Settings                                        | Form Language:                | English (US)   | *     |   |  |  |                   |                |                      |    |
|                                                 | Form Locale:                  | United Kingdor | n     | * |  |  |                   |                |                      |    |
| 3 Finish                                        | Progressive Profiling:        | Disabled       | Ŧ     |   |  |  |                   |                |                      |    |
|                                                 | Label Position:               | Left           | Ŧ     |   |  |  |                   |                |                      |    |
|                                                 | Font Family:                  | Helvetica      | *     |   |  |  |                   |                |                      |    |
|                                                 | Font Size:                    | 13             | ÷     |   |  |  |                   |                |                      |    |
|                                                 | If Known Visitor, Show:       | Form           | *     |   |  |  |                   |                |                      |    |
|                                                 | Global Form Validation Rules: | Enabled        | -     |   |  |  |                   |                |                      |    |
|                                                 | CAPTCHA:                      | Enabled        | -     |   |  |  |                   |                |                      |    |
|                                                 | Conversational Flow Setting   | s Disa         | abled |   |  |  |                   |                |                      |    |
|                                                 | Social Form Fill              |                |       |   |  |  |                   | Which form fie | lds will I get?      |    |
|                                                 | E Escabook                    | Twitter        |       |   |  |  |                   |                |                      | -  |

**NOTE:** If the reCAPTCHA is used in Marketo landing page. After making any changes in the form landing page will go in draft mode. In order to see the changes you have to approve the landing page after approving the changes in Marketo Form.

## **Frequently Asked Questions (FAQs)**

1. Is reCAPTCHA applied to all forms when enabled?

CAPTCHA must be enabled on a per form basis. This enables you to control the volume being submitted to your CAPTCHA provider as to not overwhelm purchased volumes. Once enabled on a form, the setting will be carried over whenever you cloned the enabled form.

2. How many form submissions can the reCAPTCHA implementation handle per month?

reCAPTCHA v3 keys can handle up to 1,000,000 submissions per month. This limit is set by Google. If requires more than 1,000,000 calls a month, there is an option to convert your key to reCAPTCHA Enterprise which offers additional volumes of submissions which comes at an additional cost.

3. I have a few Marketo forms embedded on website. Will reCAPTCHA work on them?

Yes. reCAPTCHA works on embedded forms on the website.

4. CAPTCHA Raw Score for a few of my form fills are close to 0.5. Does this mean it is a bot form fill?

No. It is a score provided by the algorithms and does not mean it is a bot fill. However, we need to have check points in place whether this is one time score or for every form fill. We can setup processes in Marketo to mark these records as Marketing Suspended/Blocklisted in case the score is < 0.5 for more than 3 instances.